1. Search for 'Ketton tennis club' on your browser and select 'clubspark.lta.org.uk > KettonTennisClub'

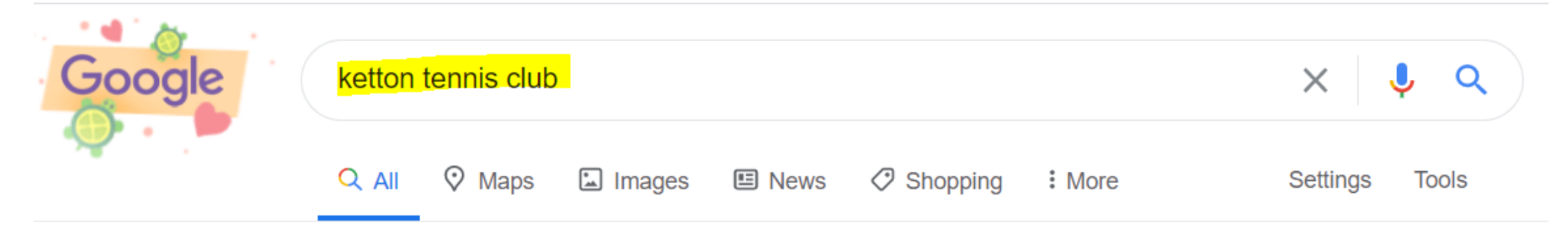

About 58,400 results (0.54 seconds)

clubspark.lta.org.uk > KettonTennisClub 💌

### Ketton Tennis Club / Home - ClubSpark - LTA

**Ketton** is a friendly Members **Club**, in the village of **Ketton** around 2 miles from Stamford. We have three carpeted floodlit **courts**, which have recently been ...

## Ketton Tennis Club

The LTA offers free membership to all Ketton Tennis Club members ...

More results from Ita.org.uk »

2. Select 'Sign in' from top right of page

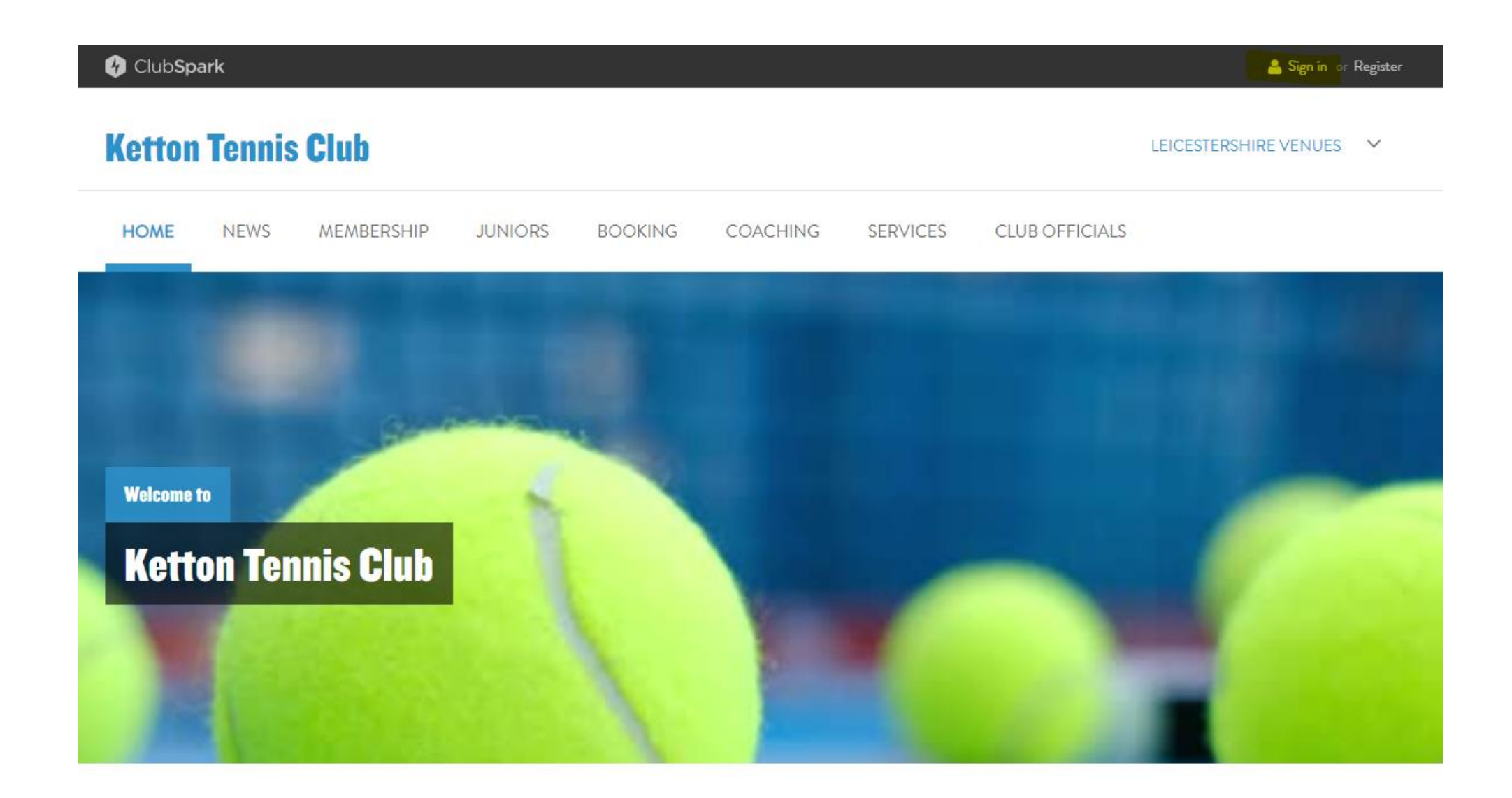

# 3. 'Sign in' after entering 'Email address' and 'Password', or create an account under Click here

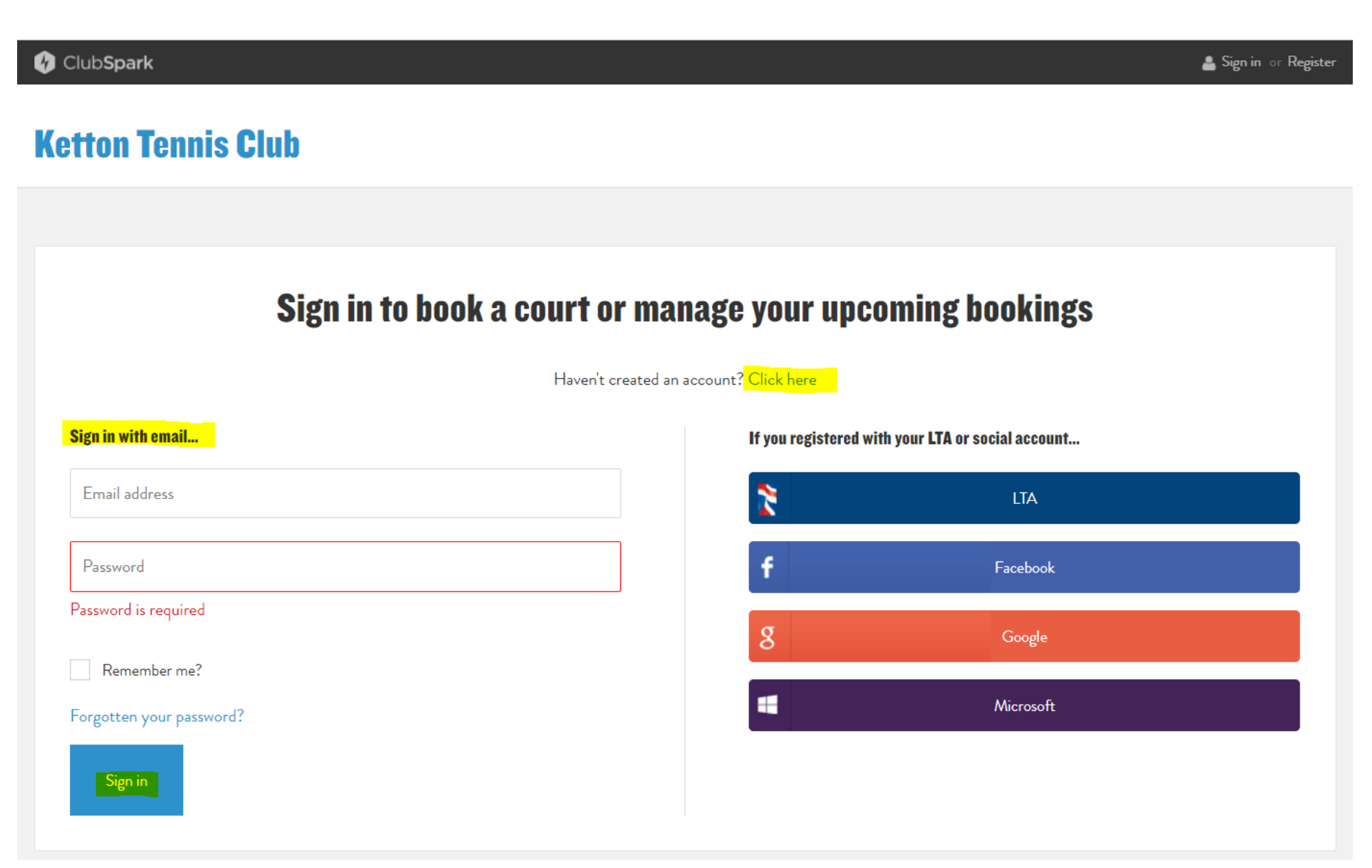

## 4. Select 'Coaching' from home screen

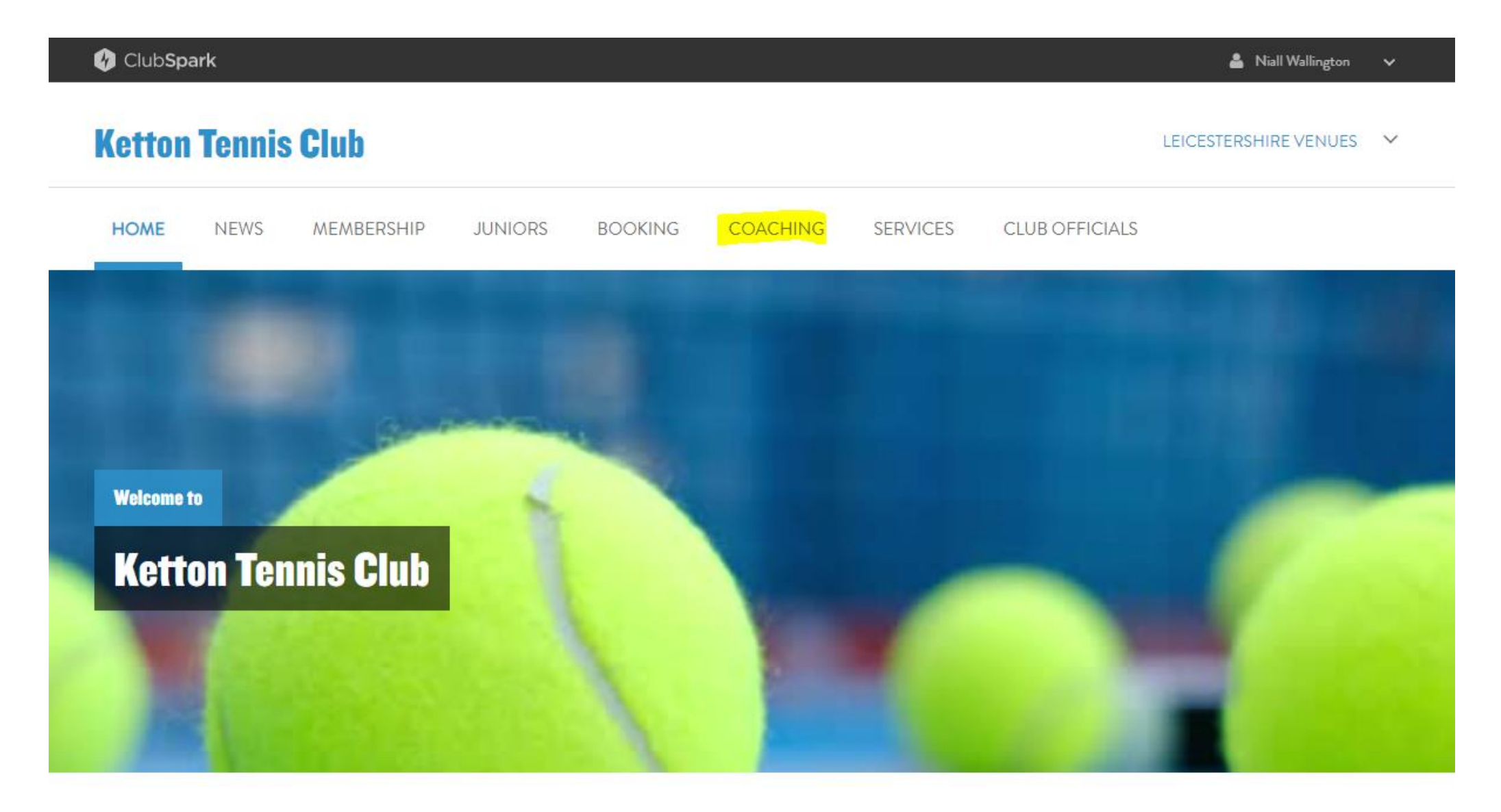

## 5. Select your desired 'course'

| 🚱 ClubSpark                                            | 👗 Nisll Wallington 🗸    |
|--------------------------------------------------------|-------------------------|
| Ketton Tennis Club                                     | LEICESTERSHIRE VENUES 💙 |
| HOME NEWS MEMBERSHIP JUNIORS BOOKING COACHING SERVICES | CLUB OFFICIALS          |
| Jack Hubbard Nick Crowson Richard Wilson Oscar Muto    |                         |

### **Reserve your place**

USE THIS SECTION TO BOOK YOUR PLACE ON SOCIAL / TEAM PRACTICE SESSIONS as well as coaching.

In addition to our organised Junior Group Coaching programme which operates on Sunday mornings during the summer months, we have now reached agreements with various qualified coaches who can offer private coaching sessions to individuals or groups of members.

Please see the profiles of each coach for information.

| oaching sessions                      |             |                                |            | Calendar 🗧 List view              |
|---------------------------------------|-------------|--------------------------------|------------|-----------------------------------|
|                                       |             |                                |            |                                   |
| Any programme                         | v Any level | v Any day                      | v Any time | <ul> <li>Apply Filters</li> </ul> |
| e've found 7 courses                  |             |                                |            | Sort by: Next available session 📡 |
| Monday Night Social Tennis Session (  |             | Course details                 |            |                                   |
| Ketton Tennis Club, STAMFORD, PE9 3SZ |             | Mon, 29 Mar 2021               |            |                                   |
|                                       |             | () 18:00 - 19:00<br>FREE CLASS |            |                                   |

### 6. 'Choose' the session that you wish to join and click 'Book now'

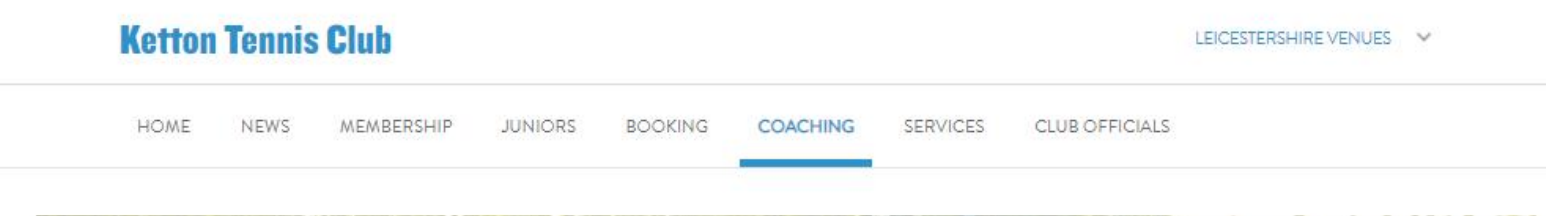

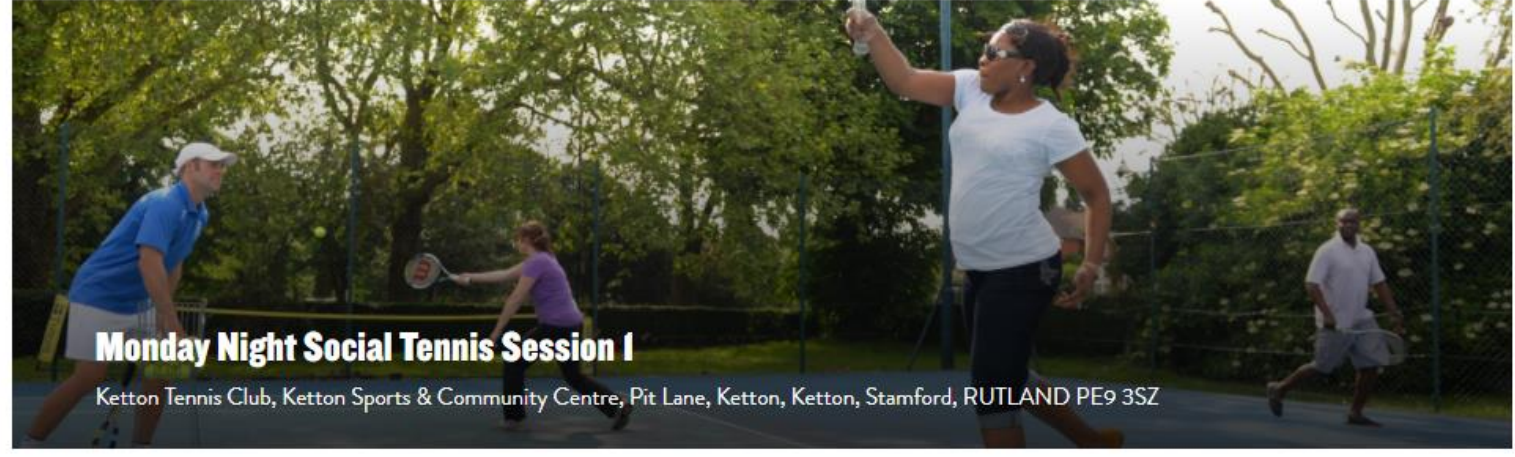

#### < Back to search results

| About this course      |             |                    |       |
|------------------------|-------------|--------------------|-------|
| Date: Mon, 29 Mar 2021 | Level: All  | Your sessions      |       |
| Time: 18:00 - 19:00    | Price: Free | 1 session selected | £0.00 |
|                        |             | TOTAL              | £0.00 |
| Notes from the coach   |             | Book now           |       |

#### Notes from the coach

Social tennis is run on 3 x1 hour sessions from 6pm to 9pm, please book more that one session if you wish and available

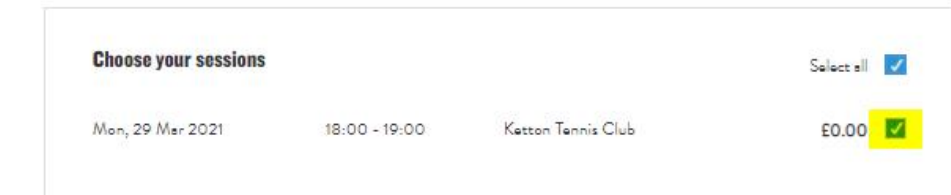

# 7. Select 'You', agree to the 'Terms and conditions' and 'Confirm'. DO NOT 'ADD PLAYER'

| © ClubSpark Ketton Tennis Club |                                 |                      |         |         |          |              | LEICESTERSHIRE VENUES                                           |      |  |
|--------------------------------|---------------------------------|----------------------|---------|---------|----------|--------------|-----------------------------------------------------------------|------|--|
| HOME                           | NEWS                            | MEMBERSHIP           | JUNIORS | BOOKING | COACHING | SERVICES     | CLUB OFFICIALS                                                  |      |  |
| layer deta                     | <b>ails</b><br>e participants y | you wish to register |         |         |          |              | Basket summary<br>Monday Night Social Tennis session 1          | Free |  |
| 🗾 You (                        | (Niall Wallingt                 | ion)                 |         |         |          | Edit details | 1 session<br>Ketton Tennis Club<br>Mon, 29 Mar<br>18:00 - 19:00 |      |  |
| Bob                            | The-Builder                     |                      |         |         |          | Edit details | Qty: 1                                                          |      |  |
| + Add playe                    | er                              |                      |         |         |          |              | TOTAL COST EC                                                   | ).00 |  |

### Terms and conditions

Please check this box to confirm you agree to the <u>Terms and Conditions</u>

Back Confirm

### 8. Your booking is confirmed

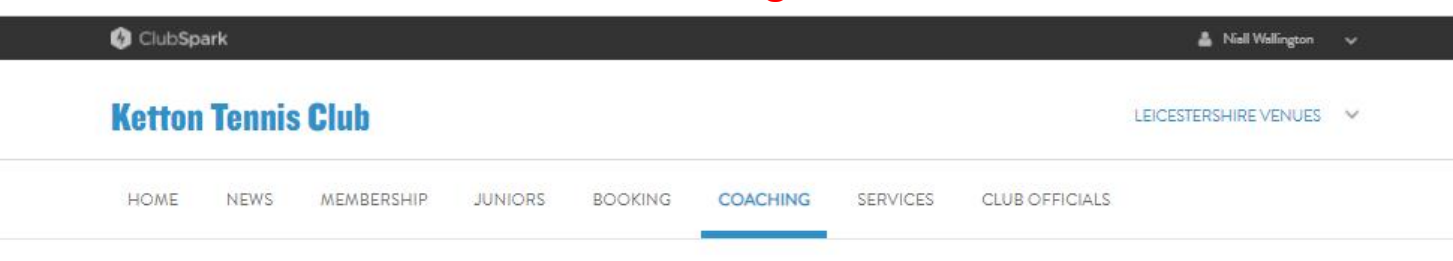

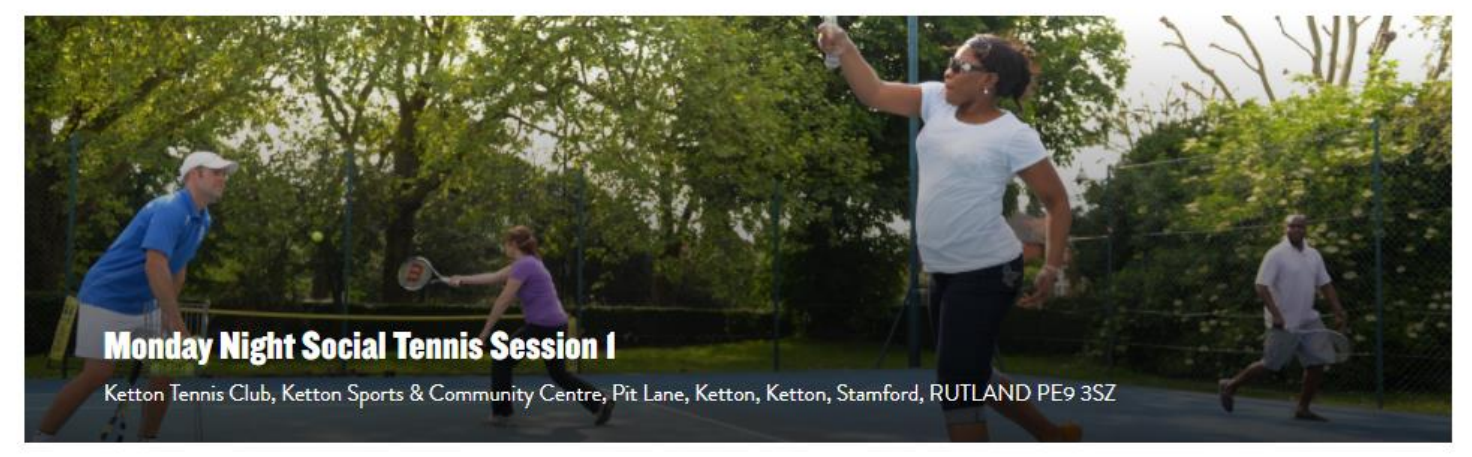

### Thanks for booking

Your booking has been confirmed! A confirmation email with the details of your booking has been sent to Niall.Wallington@hotmail.co.uk

Players: Niall Wallington

Paid: £0.00

Payment: None

Please respect current government guidelines on social distancing while you enjoy playing tennis.

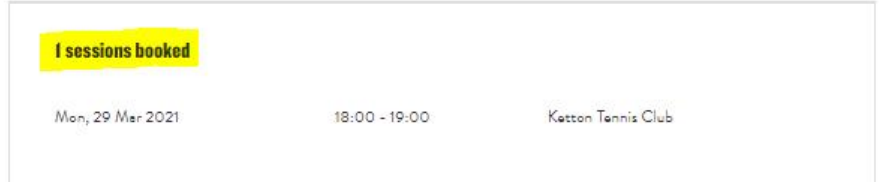

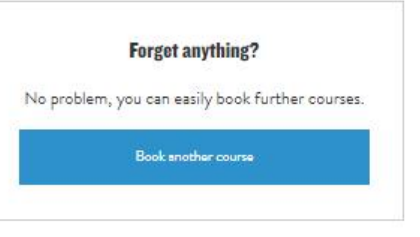